## 法人インターネットバンキング

信頼済みサイトへの登録について

新システム移行後のご利用におきまして、信頼済みサイトへの登録が必要とな りますので、下記のとおり登録方法についてご案内申し上げます。ご不明な点 がございましたら、インターネットバンキング・ヘルプデスクまでお問合わせ ください。

記

## 信頼済みサイトへの登録

電子証明書をご利用される際には、ブラウザの「オプション」メニューから「インターネットオプション」/「セキュリティ」を選択し、信頼済みサイトへ次のURL登録をお願いします。

https://\*. shinkin-ib. jp https://\*. shinkin. jp

登録方法につきましては別紙1「法人インターネットバンキング 信頼済みサ イトの登録方法」をご参照ください。

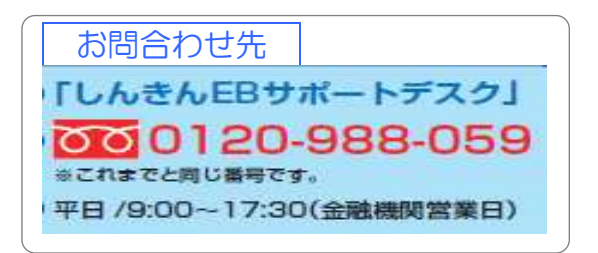

熊本中央信用金庫

以上

別 紙1

| 法人インターネットバ | ンキング |
|------------|------|
|------------|------|

信頼済みサイトの登録方法

新システム移行後、電子証明書を利用する際に必要となる信頼済みサイトの登録方法についてご案内いたします

ここでは、例として Internet Explorer 11.x (IE 11.x)の場合の手順を記載しています。

|                                                                                                    | 1 ① ブラウザの「ツール」→「インターネ                                                                                                    |
|----------------------------------------------------------------------------------------------------|----------------------------------------------------------------------------------------------------|
| Stratute       Market and stratute       Non-stratute       Non-stratute         Stratute       Stratute       Stratute       Stratute         Stratute       Stratute       Stratute       Stratute         Stratute       Stratute | ットオプション」をクリックします。<br>⇒「インターネットオプション」画面<br>が表示されます。                                                                                       |
| ####Lit<br>####Lit<br>####Lit<br>####Lit<br>####################################                                                                                                    | 2<br>② 「セキュリティ」タブを選択し、「信<br>頼済みサイト」ー「サイト」の順にク<br>リックします。<br>⇒「信頼済みサイト」画面が表示され<br>ます。                                                     |
| 信頼済みサイト このゾーンの Web サイトの追加と削添れができます。このゾーンの Web サイトすべてに、ゾーンのセキュリティ設定が適用されます。 この Web サイトをゾーンに追加する(D): [https://*.shinkin.ib.jp Web サイト(W): https://*.shinkin.jp 『意知(A) Web サイト(W): 「前丁奈(P) 「前丁奈(P) 「前丁奈(P) 「前丁奈(C) 「前丁奈(C) 「前丁奈(C) 「前丁奈(C) 「前丁奈(C)                                                                                                    | <ul> <li>③「この Web サイトをゾーンに追加する」の入力欄に以下の『「信頼済みサイト」へ登録する URL』を追加します。</li> <li>④ 追加をクリックします。</li> <li>※ 設定を取り止める場合は、閉じるをクリックします。</li> </ul> |

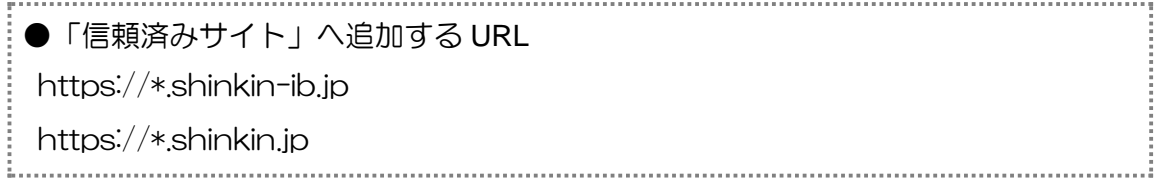

| 伝統済みサイト mad Zama                                                                                                    | ⑤「Web サイト」欄に、入力した URL                                                      |
|----------------------------------------------------------------------------------------------------|----------------------------------------------------------------------------|
| このゾーンの Web サイトの通知と可能的できます。このゾーンの Web サイトすべてに、ゾーンのセキュリティ教室が適用をれます。                                                     | が追加されたことを確認し、 閉じる<br>をクリックします。                                             |
| web #41000                                                                                                    |                                                                            |
| https://*.shinkin.jp<br>https://*.shinkin-ib.jp                                                                       |                                                                            |
| マニのゾーンのサイトにはすべてサーバーの確認 (https:) を必要とする(S)<br>開いる(C)                                                                   |                                                                            |
|                                                                                                    |                                                                            |
| (29-29) 775a2                                                                                                    | ⑥ <u>OK</u> をクリックします。                                                      |
| 全観 じキュッティ 20イバシー コンタンツ 緑色 70024 目時間決定<br>セキュッティ政定を表示または変更するジーンを確認してください。<br>・<br>インテーネット ローカル イント 信頼(済みサイト 制限(けきサイト ・ | ※ 「保護モードを有効にする」にはチェックが<br>入っていないことを確認してください。<br>(ただし、Windows XP では表示されません) |
| は物源みサイト<br>2002 - ハズは、エンビュージやファイルに消費者を与え<br>ないとは特別している Web サイトが含まれています。<br>このソーンには Web サイトが含まれています。                   | ※ 設定を取り止める場合は、 <u>キャンセル</u> を<br>クリックします。                                  |
| このジーンの時可されているレベル すべて<br>中<br>一学全でない可能性のあるエンタングを努うンロードする前に警告しま                                                         |                                                                            |
| ・未署名の ActiveX エル・ロールはダウンロードされません。                                                                                     |                                                                            |
| 「保護モードを相対にする (Enternet Explorer の画間が必要XE)<br>レベルのからタマイス(Q)」  したにしていい(D)                                               |                                                                            |
| すべてのゾーンを数定のレベルにリセットする(出)                                                                                              |                                                                            |
|                                                                                                    |                                                                            |

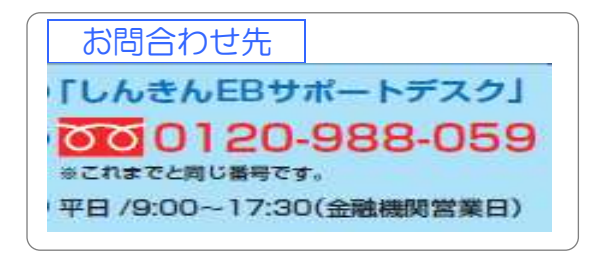